## آموزش ساخت کانکشن vpn بروی MAC

برای ساختن VPN وارد open network preferences شوید، سپس روی دکمه create a new service کلیک کنید.

| 🫜 🜓 100% 🗔 🛯 🕯              | Mon Oct 9 | 2:42:    | 13 PM |
|-----------------------------|-----------|----------|-------|
| Wi-Fi: On<br>Turn Wi-Fi Off |           |          |       |
| √ sumsWIFI                  | <u> </u>  | ()<br>() |       |
| Disconnect from sharifw     | ifi       |          |       |
| eduroam                     | <u></u>   | (î•      |       |
| EE-WLAN                     |           | <b></b>  |       |
| PhilSci2                    |           | ŝ        |       |
| sharifwifi_hotspot          |           | ((î•     |       |
| sharifwifi_pptp             |           | ((:      |       |
| Join Other Network          |           |          |       |
| Create Network              |           |          |       |
| Open Network Preference     | es        |          |       |
|                             |           |          |       |

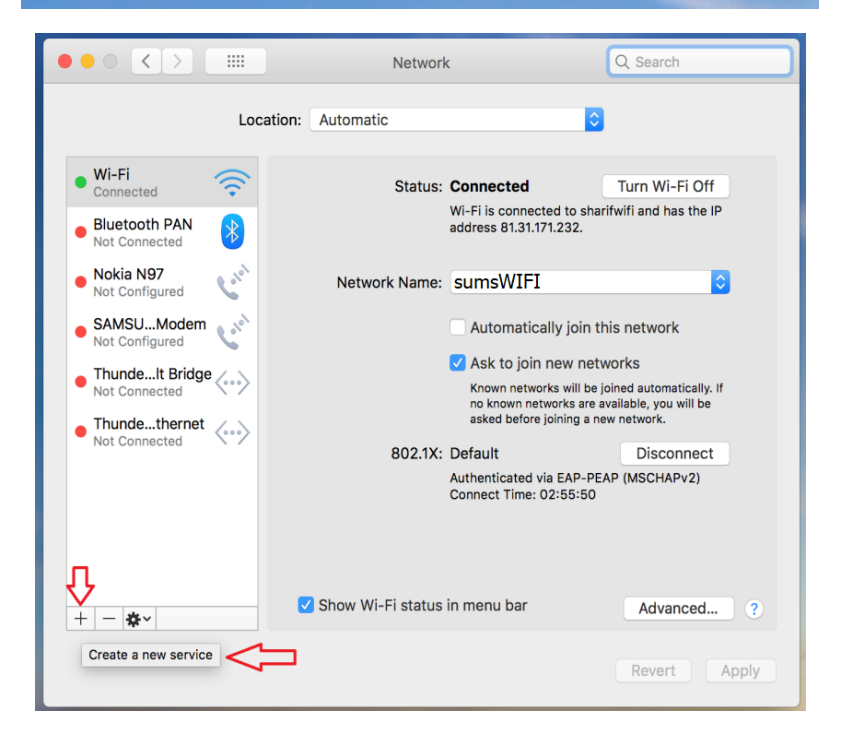

Interface را مطابق تصویر VPN را انتخاب کنید.

|                                              | Thunderbolt Bridge<br>Thunderbolt 2<br>Thunderbolt 1 |                         | Q Search     |  |
|----------------------------------------------|------------------------------------------------------|-------------------------|--------------|--|
| Select the interfa                           | Bluetooth PAN<br>Wi-Fi                               | N                       |              |  |
| Interface                                    | ✓ VPN                                                |                         |              |  |
| • WI-FI<br>Connected VPN Type                | PPPoE<br>6to4                                        |                         |              |  |
| Bluetooth PAN Service Name     Not Connected | : VPN (L2TP)                                         |                         |              |  |
| Nokia N97     Not Configured                 |                                                      | Cancel Create           | •            |  |
| SAMSUModem                                   | Server Address:                                      | vpn.sums.ac.ir          |              |  |
| Not Configured                               | Account Name:                                        | yourAccountName         |              |  |
| ThundeIt Bridge     Not Connected            |                                                      |                         |              |  |
| Thundethernet                                |                                                      | Authentication Settings | S            |  |
| Not Connected                                |                                                      | Connect                 |              |  |
|                                              |                                                      |                         |              |  |
| + - &~ ✓ SI                                  | now VPN status i                                     | n menu bar              | Advanced ?   |  |
|                                              |                                                      | (                       | Revert Apply |  |

VPN Typeرا مطابق تصوير L2TP over IPsec انتخاب كنيد.

| $\circ \bullet \circ \checkmark >$                                                                                                    | Network         Q. Search                                                                                                    |
|----------------------------------------------------------------------------------------------------|----------------------------------------------------------------------------------------------------|
| <ul> <li>Wi-Fi<br/>Connected</li> <li>Bluetooth PAN<br/>Not Connected</li> <li>Nokia N97<br/>Not Configured</li> <li>SAMSUModen<br/>Not Configured</li> <li>ThundeIt Bridg<br/>Not Connected</li> <li>Thundetherne<br/>Not Connected</li> </ul> | Select the interface and enter a name for the new service.<br>Interface: VPN<br>VPN Type V L2TP over IPSec<br>Cisco IPSec<br>IKEv2<br>Cancel Create<br>Server Address: vpn.sums.ac.ir<br>Account Name: yourAccountName<br>Authentication Settings<br>Connect |
| + - *-                                                                                                    | Show VPN status in menu bar Advanced ?<br>Revert Apply                                                                                                    |

## در قسمت Service Name یک نام دلخواه وارد کنید.

|                                                                                                    |  |                                                                                                    | Networl                                                                                                    | k | Q. Search                                                                                 |
|----------------------------------------------------------------------------------------------------|--|----------------------------------------------------------------------------------------------------|----------------------------------------------------------------------------------------------------|---|-------------------------------------------------------------------------------------------|
| <ul> <li>Wi-Fi<br/>Connected</li> <li>Bluetooth PAN<br/>Not Connected</li> <li>Nokia N97<br/>Not Configured</li> <li>SAMSUModem<br/>Not Configured</li> <li>SAMSUModem<br/>Not Configured</li> <li>ThundeIt Bridge<br/>Not Connected</li> <li>Thundethernet<br/>Not Connected</li> <li>Thundethernet<br/>Not Connected</li> </ul> |  | ne interface<br>Interface:<br>VPN Type:<br>ice Name:                                                                                                    | ace and enter a name for the new service.<br>e: VPN<br>e: L2TP over IPSec<br>sumsVPN<br>Cancel<br>Create<br>Automatically join this network<br>Ask to join new networks<br>Known networks will be joined automatically. |   | e.<br>Ni-Fi Off<br>has the IP<br>ate<br>this network<br>works<br>joined automatically. If |
|                                                                                                    |  | no known networks are available, you will be<br>asked before joining a new network.<br>802.1X: Default Disconnect<br>Authenticated via EAP-PEAP (MSCHAPv2)<br>Connect Time: 02:57:34 |                                                                                                    |   |                                                                                           |
|                                                                                                    |  |                                                                                                    |                                                                                                    |   | Revert Apply                                                                              |

و بر روی دکمه ی create کلیک کنید.

اطلاعات را مطابق تصویر زیر وارد کنید.

Server Address: **vpn.sums.ac.ir** Account Name : نام کاربری شما

|                                                                                                    | Network                                                                                                    | Q Search                   |  |  |  |
|----------------------------------------------------------------------------------------------------|----------------------------------------------------------------------------------------------------|----------------------------|--|--|--|
| Location: Automatic                                                                                                    |                                                                                                    |                            |  |  |  |
| Wi-Fi Connected      Bluetooth PAN Not Connected                                                                                                    | Status: Not Configured                                                                                                   |                            |  |  |  |
| <ul> <li>Nokia N97<br/>Not Configured</li> <li>SAMSUModem<br/>Not Configured</li> <li>ThundeIt Bridge<br/>Not Connected</li> <li>Thundethernet<br/>Not Connected</li> <li>SumsVPN<br/>Not Configured</li> </ul> | Configuration: Default<br>Server Address: vpn.sums.ac.ir<br>Account Name: نام کاربری شما<br>Authentication Se<br>Connect | ettings                    |  |  |  |
| + - *~                                                                                                    | Show VPN status in menu bar                                                                                              | Advanced ?<br>Revert Apply |  |  |  |

سپس بر روی authentication Setting کلیک کنید و اطلاعات را مطابق تصویر زیر وارد کنید. Password : رمز عبور Shared Secret: **Sums** 

| •• < >                            | Network                                          | Q, Search |  |  |
|-----------------------------------|--------------------------------------------------|-----------|--|--|
|                                   | User Authentication:<br>O Password: مرز عبور شما |           |  |  |
| Wi-Fi<br>Connected                | RSA SecurID                                      |           |  |  |
| Bluetooth PAN<br>Not Connected    | Kerberos                                         |           |  |  |
| Nokia N97<br>Not Configured       | CryptoCard                                       | \$        |  |  |
| SAMSUModem                        | Machine Authentication:                          |           |  |  |
| Not Configured                    | O Shared Secret: Sums                            |           |  |  |
| ThundeIt Bridge<br>Not Connected  | Certificate                                      | t         |  |  |
| Thundethernet<br>Not Connected    | Group Name: (Optional)                           |           |  |  |
| sumsVPN<br>Not Configured         | Cancel                                           |           |  |  |
| + − ★~ Advanced ?<br>Revert Apply |                                                  |           |  |  |

بر روی Ok کلیک کنید. حال روی دکمه ی Advanced کلیک کرده و اطمینان حاصل کنید گزینه ی send all traffic over VPN connection تیک خورده باشد.

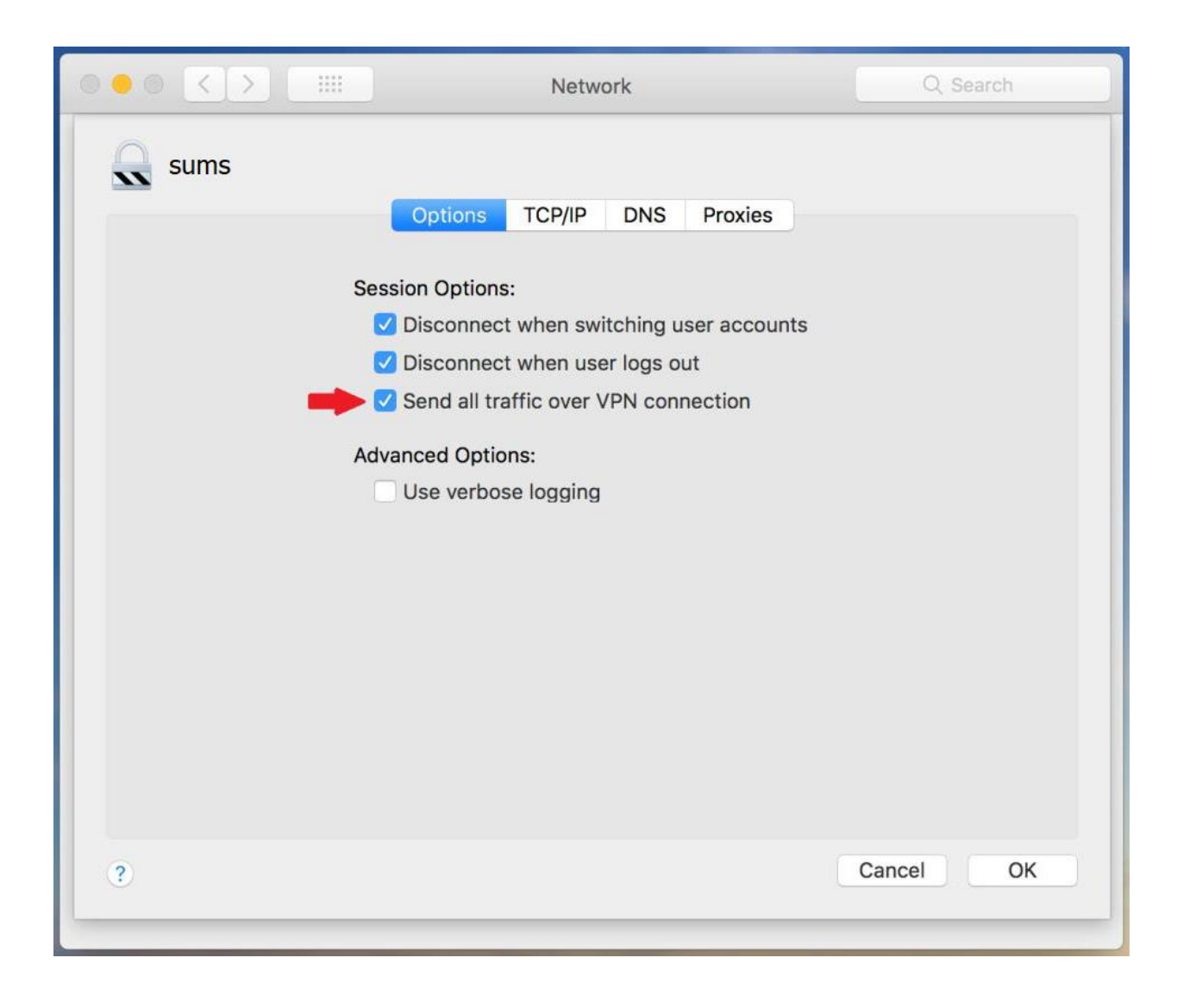

پايان